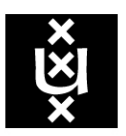

## UNIVERSITY OF AMSTERDAM

System and Network Engineering Research Project 1 Master of Science Program

Academic year 2008-2009

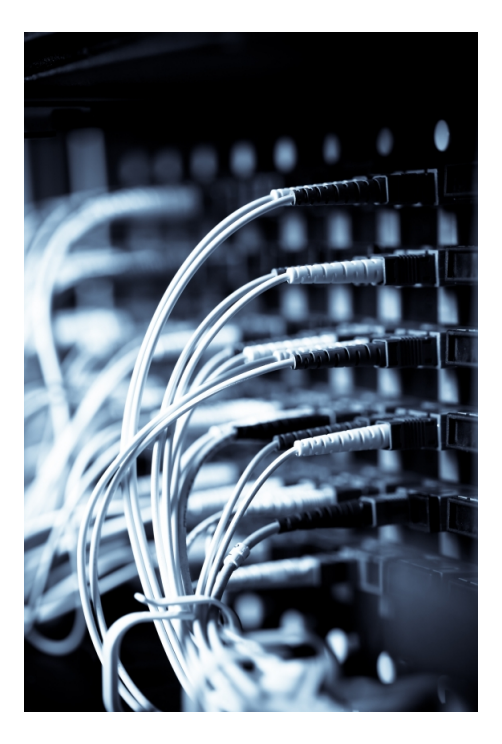

## 802.1ah in NetherLight: An application proposal

by

 $\begin{array}{l} {\rm Sevickson} \ {\rm KWIDAMA} \\ {\tt sevickson.kwidama} \Rightarrow {\tt os3.nl} \end{array}$ 

UvA Supervisor : Dr. Ir. Cees de Laat Project Supervisors : Ronald van der Pol Mark Meijerink Research Project report for System and Network Engineering, University of Amsterdam, the Netherlands, for RP1 academic year 2008–2009.

This document is © 2008 Sevickson Kwidama | sevickson.kwidama ⇒ os3.nl.

Some rights reserved: this document is licensed under the Creative Commons Attribution 3.0 Netherlands license. You are free to use and share this document under the condition that you properly attribute the original authors. Please see the following address for the full license conditions: http://creativecommons.org/licenses/by/3.0/nl/deed.en

Cover image: This image symbolizes the interconnection of different lightpaths in a GOLE, like NetherLight. Source: http://www.stockxpert.com/.

Version 1.0.0 and compiled with LATEX on February 17, 2009.

#### Abstract

NetherLight is the place where customers can interconnect their lightpaths. The lightpaths in NetherLight can be service instances, VLANs, in Gigabit Ethernet. This setup has the problem of scalability and separation. The service instance IDs that can be used are limited to 4094 IDs and there is no separation between the customer MAC addresses and NetherLight's backbone MAC addresses.

PBB can be the solution. PBB solves the scalability problem by inserting a whole new field in the MAC-frame, this field is called I-SID, this increases the possible service instances to up to 16 million.

The separation problem is solved by inserting a dedicated MAC-header for the backbone network to separate the MAC-addresses and VLANs used.

Different connection models can be built in PBB. For instance, a connection model that does not make a distinction between the traffic that passes through the backbone network. Connection models that put customer traffic in different I-SIDs based on the C-VID and/or the S-VID.

Also by changing the VLAN ID of a customer, a connection model can be made of "VLANinterconnection", meaning the VLAN ID of a customer changes in the VLAN ID of the party, which the customer wants to communicate with.

Having a PBB backbone network increases the need to connect to other PBB backbone networks to improve on the connections between different customer networks. To connect to other PBB backbone networks you can use a hierarchical model or a more peer-to-peer like model.

### Contents

| 1        | Introduction                                                                                                    | <b>5</b>                                                                                                    |
|----------|----------------------------------------------------------------------------------------------------|----------------------------------------------------------------------------------------------------|
| <b>2</b> | NetherLight                                                                                                    | 6                                                                                                    |
| 3        | PBB           3.1         Operation                                                                                                    | <b>7</b><br>7<br>9                                                                                                    |
| 4        | PBB Connection Models         4.1 Configuration                                                                                                    | <ol> <li>11</li> <li>12</li> <li>12</li> <li>13</li> <li>13</li> </ol>                                                 |
| 5        | Multi-Domain5.1Hierarchical PBBNs5.2Peer PBBNs                                                                                                    | <b>15</b><br>15<br>16                                                                                                  |
| 6        | Future Work                                                                                                    | 17                                                                                                    |
| 7        | Conclusion                                                                                                    | 17                                                                                                    |
| 8        | Acknowledgments                                                                                                    | 18                                                                                                    |
| Bi       | bliography                                                                                                    | 19                                                                                                    |
| Aj       | ppendices                                                                                                    | 20                                                                                                    |
| Α        | Configuring the PBB Connection Models         A.1 Transparent Connection Model         A.1.1 Device Manager         A.2 Switched Connection Model         A.2.1 Device Manager         A.3 Retagging Connection Model         A.3.1 Device Manager         A.4 Q-in-Q Connection Model         A.4.1 Device Manager | <ul> <li>20</li> <li>21</li> <li>21</li> <li>25</li> <li>26</li> <li>26</li> <li>26</li> <li>26</li> <li>26</li> </ul> |
| в        | Testing                                                                                                    | 26                                                                                                    |

## List of Tables

| 1 | PBB frame fields explained | 9 |
|---|----------------------------|---|
|---|----------------------------|---|

# List of Figures

| 1        | GLIF World Map                                  |
|----------|-------------------------------------------------|
| 2        | Frame Encapsulation in BEB                      |
| 3        | Different frame formats used in PBB             |
| 4        | Detailed frame format of PBB                    |
| <b>5</b> | Setup used to test PBB connection models        |
| 6        | Transparent Connection Model concept            |
| 7        | Switched Connection Model concept               |
| 8        | Retagging Connection Model concept              |
| 9        | Q-in-Q Connection Model concept 1               |
| 10       | Q-in-Q Connection Model concept 2               |
| 11       | Hierarchical PBBN example                       |
| 12       | Peer PBBN example                               |
| 13       | Screenshot: NJDM Main window                    |
| 14       | Screenshot: Port configuration window           |
| 15       | Screenshot: B-VLAN configuration window         |
| 16       | Screenshot: I-SID configuration window          |
| 17       | Screenshot: I-SID endpoint configuration window |
| 18       | Screenshot: I-SID table window                  |

### 1 Introduction

NetherLight [1] is one of the network exchange points that interconnect different research networks all over the world.

NetherLight makes use of lightpaths to connect the different networks to each other. These networks are connected via SDH/SONET circuits, Virtual Local Area Networks (VLANs) in Gigabit Ethernet or a combination of both.

When you look at the currently used switching setup of NetherLight, it is clear that they aren't using the full potential of NetherLight. The reason for this is that they are using VLAN-tagged and untagged ports.

One of the disadvantages of this setup is that there is no separation between the VLANs of the customers and the VLANs of NetherLight itself. The solution used, is careful planning of VLAN IDs between NetherLight and its customers. This setup can be used as long as the overview stays clear and the network does not grow.

The overview is soon lost in NetherLight, because of the fact that there are different networks connected to NetherLight. Different VLAN configurations must be coördinated between the networks and NetherLight. Also VLAN planning is an exhaustive job. The network of NetherLight is still growing making the limitation of 4094 VLAN IDs a problem.

This is the reason to look for other solutions.

The IEEE standard 802.1ah [2] implemented as Provider Backbone Bridges (PBB) or Mac-in-Mac (M-in-M) can be the solution for this problem.

This standard is a technology that makes it possible to separate the NetherLight backbone VLANs from the customers VLANs and dramatically increase the amount of VLANs that can be used. I will use the term PBB in the rest of this report.

With PBB as the center of my research I will be looking at different aspects of PBB. The aspects that I will be looking at are summarized as research questions below:

- 1. How can PBB be used to support several connection models in NetherLight?
- 2. Can PBB be used in a multi-domain environment?

This report is divided as follows:

The first part gives some background information about NetherLight in chapter 2.

After discussing the background, PBB and his operational model will be discussed in chapter 3 on page 7.

The different connection models are discussed in chapter 4 on page 11.

The second research question is discussed in chapter 5 on page 15.

Closing this report I will give future work in chapter 6 and some conclusions in chapter 7 on page 17.

## 2 NetherLight

Global Lambda Integrated Facility (GLIF) is a virtual international organization that promotes the paradigm of 'lambda' networking to support demanding scientific applications. Lambda networking is the use of different colors or wavelengths of (laser) light in fibres for separate connections. Each wavelength is called a lambda. [3] These lambdas are interconnected in the different GLIF Open Lightpath Exchanges (GOLEs).

NetherLight is the GOLE in Amsterdam, the Netherlands. This GOLE is an advanced open optical infrastructure for network services optimized for high-performance applications. The heart of NetherLight consists of a Nortel HDXc [4] optical cross connect that interconnects multiple 10 Gbps lambdas in order to connect lightpaths between multiple national and international network facilities. NetherLight also provides Gigabit Ethernet switching capabilities. [1]

In figure 1<sup>1</sup> I give the most recent map of the lambda connections around the world.

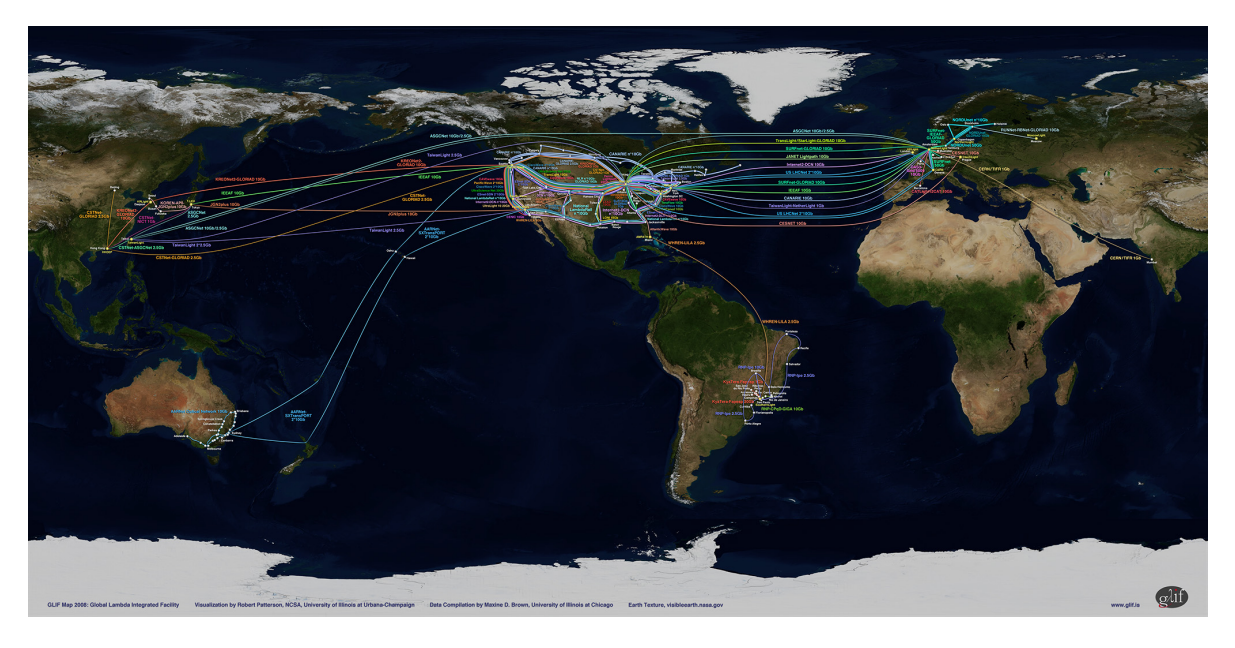

Figure 1: GLIF World Map.

<sup>1</sup>Source: [3]

### 3 PBB

PBB is an architecture and set of protocols for forwarding primarily Ethernet frames of customers over a service providers backbone network, allowing interconnection of multiple networks without losing each customers individually defined VLANs. [5]

Ethernet was initially defined to interconnect computers in a Local Area Network (LAN), within a small organization.

Over the years, Ethernet has become vastly popular technology and became the default Open Systems Interconnection (OSI) Layer 2 mechanism for any data transport.

This created the need for extending the Ethernet from a customer LAN bridging network to service provider Metropolitan Area Network (MAN) or the provider bridging network. From this need Carrier Ethernet was born.

Carrier Ethernet is an extension to Ethernet that makes it possible for service providers to extend their network, in this case the backbone network, to add scalability, reliability and security, to support the growing number of customers.

For this, an encapsulation method using an extra VLAN ID field, called a Service Tag (S-Tag), was added to the Ethernet frame in IEEE 802.1ad standard. Switching, in the network of the service provider, is based on the S-Tag and destination MAC address. The C-Tag defined in IEEE 802.1Q is used to create VLANs in the customer's network. The technology based on the IEEE 802.1ad standard is also known as Q-in-Q or Q-tunneling.

Q-in-Q does not offer true separation of the customer and provider's network, but is merely a way to overcome the limitations of the VLAN identifier space of the IEEE 802.1Q standard. There's still the problem of having too little control of the MAC addresses, since Q-in-Q forwarding is still based on the customer's destination addresses. [5]

From the urgency of providing a better mechanism than Q-in-Q for service providers, PBB was born.

Instead of using a single S-Tag field, PBB encapsulates the customer's frame in a new MACheader. This has the benefit that it completely separates the customer's network from the service provider's.

Another benefit of PBB is the Backbone Service Instance Identifier (I-SID) field. This field relieves the service provider of the scaling problem of VLANs by giving the service provider the possibility to create up to 16 million services.

By using the I-SIDs for service identification, VLANs in the backbone network can be used to segregate the service providers network into regions to simplify traffic engineering. [6]

### 3.1 Operation

A service provider's backbone network, configured with PBB, is called a Provider Backbone Bridged Network (PBBN). PBBN has basically two network components: Backbone Edge Bridges (BEBs) and Backbone Core Bridges (BCBs).

The BEB is the ingress and egress point of customer MAC-frames in the PBBN. BEB is divided in theory in two components: the I-Component and the B-Component [7].

The I-Component is for I-SIDs and customer separation. The B-Component is for the forwarding of the customer frames in the backbone. [8] These two components can also be in separate BEBs. An example of this setup is when a customer controls a BEB. That BEB then sends Itagged frames, frames processed by the I-Component, to the BEB under provider control and the provider BEB then processes the I-tagged frame through the B-Component.

The interface of the BEB that is connected to the customer is called the User to Network Interface (UNI). UNI is basically the Customer Network Port (CNP) of the I-Component.

The I-Component identifies the service instance for that specific frame and is responsible for the customer separation. This component classifies and associates the customer frame with an I-SID. [8] Then a Backbone Service Instance Tag (I-Tag) containing the I-SID is inserted into the frame. Also a Backbone Source MAC Address (B-MAC SA) and a Backbone Destination MAC Address (B-MAC DA) is prepended to that frame. A new Frame Check Sequence (FCS) is calculated for the frame replacing the old FCS.

The different fields of the PBB MAC-frame will be discussed in section 3.2 on the next page. The I-tagged frame leaves the I-Component via the Provider Instance Port (PIP).

After the I-tagged frame leaves the PIP, it enters the B-Component through the Customer Backbone Port (CBP).

The B-Component is responsible for forwarding of the customer frames through the PBBN.

This component adds the B-Tag to the frame. The B-Tag contains the ID of the PBB network VLAN that carries the traffic for this service instance. [8]

The frame leaves the B-Component via the Provider Network Port (PNP) and enters the backbone network.

Another implementation of the I-Component and B-Component, is where the I-Component adds the I-Tag and the B-Component adds the backbone MAC-addresses and B-Tag.

When the frame reaches the egress BEB it does all these steps in reverse.

In figure 2 the encapsulation of a MAC-frame in the different components is displayed.

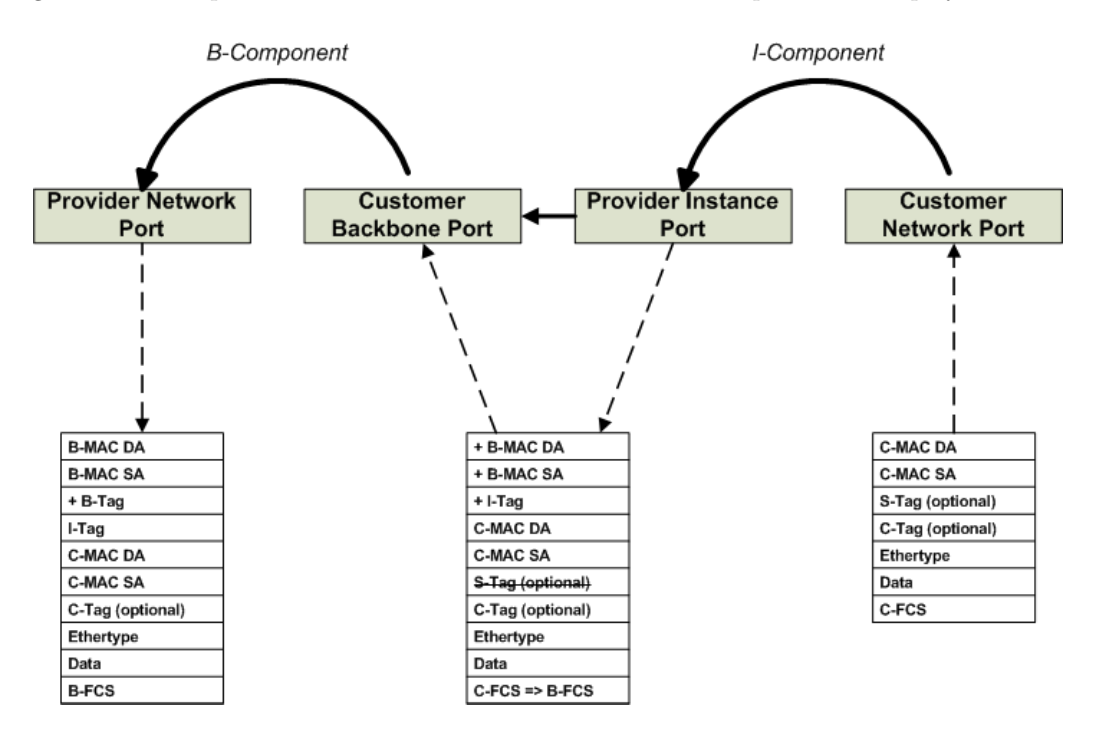

Figure 2: Frame Encapsulation in BEB

The BCBs do not have to be "PBB-aware", they see the frames as normal MAC-frames and forward the frames according to their own forwarding tables.

### 3.2 Frame Format

When you look at the PBB frame format you can see why PBB has the name Mac-in-Mac. PBB encapsulates the whole frame with the customer MAC-header included, in a MAC-header of its own.

Figure 3 gives an overview of the PBB frame and how it compares to other frames. The other frames in this figure, IEEE 802.3 (Ethernet) and 802.1Q (VLAN tagging) and 802.1ad (Provider Bridging) MAC frames, are Ethernet frames that can be encapsulated in PBB.

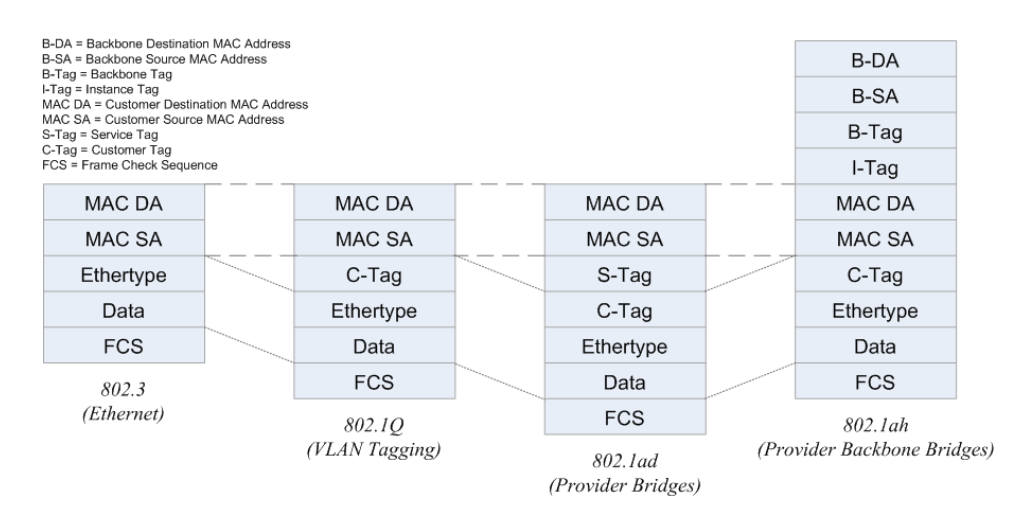

Figure 3: Different frame formats used in PBB.

The S-Tag in the 802.1ad frame in the figure above, is removed from the PBB frame when it arrives at the ingress BEB and added again at the egress BEB. The PBB frame given in figure 3 is divided as follows:

| Field     | Size      | Description                                                                                                    |
|-----------|-----------|----------------------------------------------------------------------------------------------------|
|           | (bits)    |                                                                                                    |
| B-DA      | 48        | This is the MAC-address of the PNP of the egress BEB                                                                                                    |
| B-SA      | 48        | The MAC-address of the PNP of the source BEB                                                                                                    |
| B-Tag     | 32        | Backbone tag containing 802.1ah Backbone VLAN ID and it's Tag Protocol Identifier (TPID), (Value = $0x88a8$ )                                                                                      |
| I-Tag     | 48        | Instance tag containing the I-SID and it's TPID (Value = $0x88e7$ ).<br>This tag also contains the encapsulated MAC DA and MAC SA, given below, of the customer when the PBB encapsulates Ethernet |
| MAC DA    | 48        | Encapsulated customer Destination Address                                                                                                    |
| MAC SA    | 48        | Encapsulated customer Source Address                                                                                                    |
| C-Tag     | 32        | Customer tag containing $802.1$ Q VLAN ID (C-VID) and it's TPID (Value = $0x8100$ ), this field is optional                                                                                        |
| Ethertype | 16        | This is the data type of the customer data                                                                                                    |
| Data      | 368-72000 | Customer data, the size is including jumbo frames                                                                                                    |
| FCS       | 32        | Checksum to detect alterations in the data of the frame                                                                                                    |

Table 1: PBB frame fields explained.

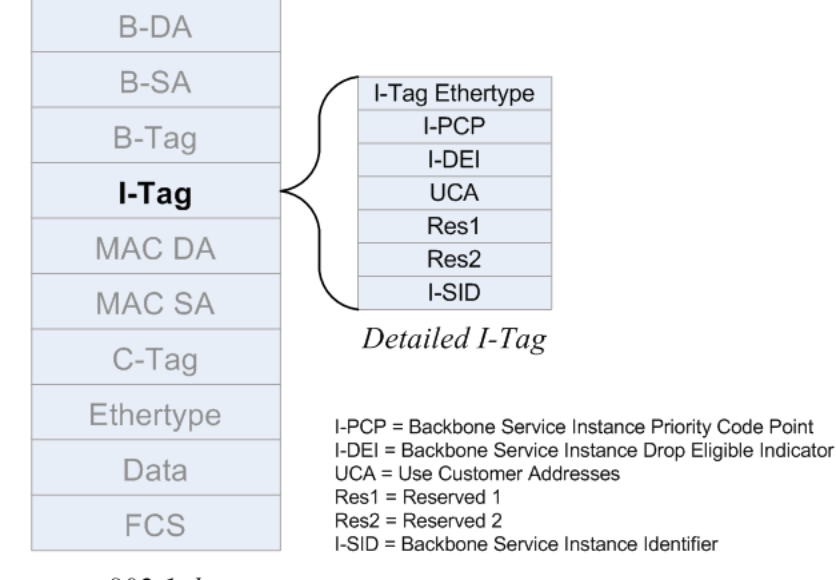

A more detailed look of the I-TAG, is given in the figure below:

802.1ah (Provider Backbone Bridges)

Figure 4: Detailed frame format of PBB.

Given the figure above it can be noted that the 48 bit I-Tag field can be further subdivided in:

- *I-Tag Ethertype, 16 bits*: Reserved for the ethertype, also known as the TPID, of the I-Tag field. (Value = 0x88e7)
- Backbone Service Instance Priority Code Point (I-PCP), 3 bits: This field encodes the priority parameters of the service request primitive associated with this frame. PCP manages the transmission delay experienced by a frame in a bridge, this is a Quality of Service parameter [9].

The PBBN operates on the priority associated with the B-Tag.

• Backbone Service Instance Drop Eligible Indicator (I-DEI), 1 bit: This field carries the drop\_eligible parameter of the service request primitive associated with this frame. This means, a frame with DEI = True (1) has a higher probability to be dropped than a frame with DEI = False (0).

The PBBN operates on the drop eligibility associated with the B-Tag.

- Use Customer Addresses (UCA), 1 bit: UCA is a single-bit flag that, when containing a value of one, gives a signal to use the addresses contained in the MAC DA and MAC SA fields.
- Reserved 1 (Res1), 1 bit: Is a field used for any future format variations. The Res1 field contains a value of zero when the tag is encoded, and is ignored when the tag is decoded.
- Reserved 2 (Res2), 2 bits: Is a 2 bit field used for any future format variations. The Res2 field contains a value of zero when the tag is encoded. The frame will be discarded if this field contains a non-zero value when the tag is decoded.
- I-SID, 24 bits: This field carries the Identifier of the Backbone Service Instance. [7]

### 4 PBB Connection Models

PBB has different connection models that can be applied to a specific network configuration. The different connection models are:

- Transparent Uses one I-SID regardless of the tagged or untagged traffic from the customer;
- Switched Separates customer traffic to different I-SIDs, according to the Customer's VLAN IDs (C-VIDs);
- **Retagging** Changes the customer's VLAN ID in the frame to forward the frame to a different VLAN;
- **Q-in-Q** Puts frames in I-SIDs depending on the Service VLAN ID (S-VID) in the frame or depending on the S-VID and C-VID.

The different connection models will be discussed theoretically in this chapter and the configurations used for testing are given in Appendix A on page 20.

### 4.1 Configuration

I used the following setup, figure 5, to test the different connection models.

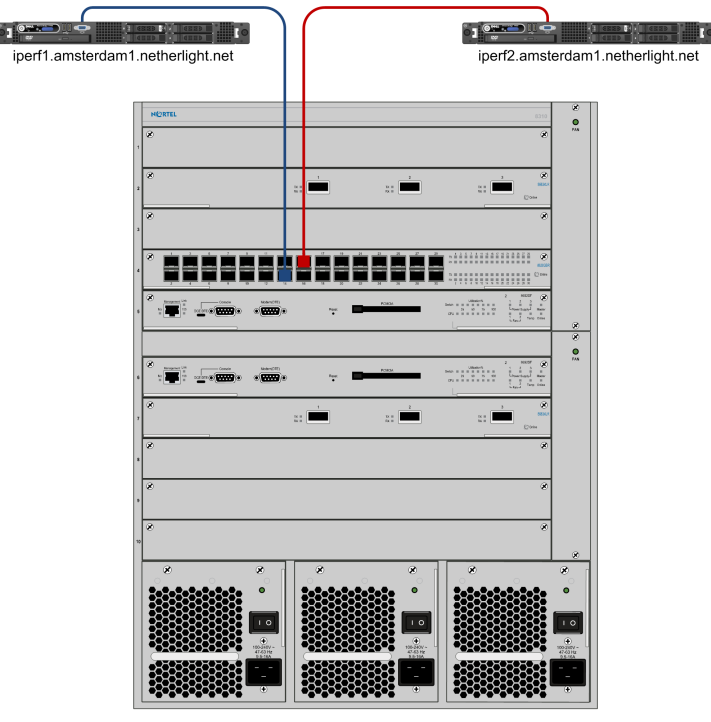

Asd001A\_E8K1T

Figure 5: Setup used to test PBB connection models.

The *iperf1.amsterdam1.netherlight.net* and the *iperf2.amsterdam1.netherlight.net* are Dell PowerEdge 1950 [10] servers. I used these servers to simulate customer networks with tagged and untagged traffic. In Appendix B on page 26 I will give the commands used on the servers to generate tagged and untagged traffic and test the different setups.

The main purpose of these servers is throughput testing, thus the name Iperf. I will use these servers to generate tagged and untagged traffic, consisting of ping requests and ping responses.

The Asd001A\_E8K1T is a Nortel Metro Ethernet Routing Switch (MERS) 8600 [11] with PBB capabilities. The firmware version installed at the time of testing was 5.0.0.1. I will use this switch to simulate all the connection models given.

The connection models that I explain in the following sections are largely based on my experience with the Nortel MERS 8600 switch and the different service types that can be configured on the switch.

#### 4.2 Transparent

A transparent connection model is a model where forwarding of frames is not based on the C-VID or S-VID.

A benefit of this model is, less computational power needed because no mapping lookup of I-SID to VLAN ID (VID) is needed.

The transparent connection model is port based.

This means that you map the port to an I-SID, the port is also called an I-SID endpoint. By configuring the port as a transparent endpoint it does not do a mapping lookup of the VID to that I-SID, when a frame arrives. When the transparent connection model is configured on an endpoint, all traffic received on that endpoint is automatically associated with that I-SID.

An example of this model can be seen in figure 6.

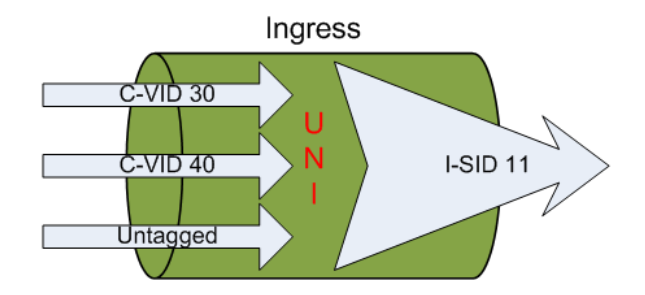

Figure 6: Transparent Connection Model concept.

#### 4.3 Switched

A switched connection model is a model where I-SID association is based on C-VIDs.

The implementation of this model looks at the ID of the customer VLAN to decide which I-SID will be attached to that frame. This model can be used to separate traffic of a customer in different I-SIDs.

In the switched connection model, one VLAN can be configured to an I-SID or many VLANs to an I-SID.

The switched connection model can divide the customer traffic in different I-SIDs to forward the different C-VLANs to different UNIs or NNIs.

In figure 7 on the next page an example is given of a customer with different C-VLANs. The traffic of this customer is divided according to the ID of each C-VLAN.

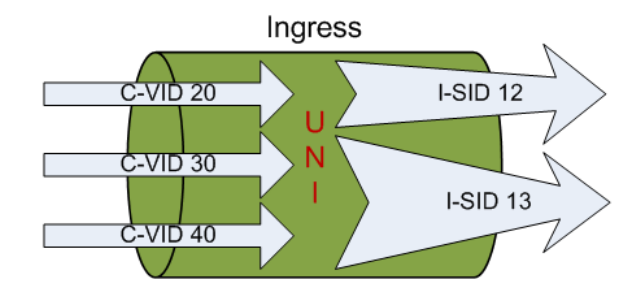

Figure 7: Switched Connection Model concept.

### 4.4 Retagging

Retagging, also called Remapping, is a connection model that changes the VID of a customer to another VID at egress.

This connection model makes it possible to interconnect two customers to each other through VLANs without them having to change their VLAN configuration.

Figure 8 gives an idea of how this model works.

At the ingress the customer VLAN is associated with an I-SID. The I-Tag, backbone addresses and B-Tag are added to the frame.

When the frame arrives at the egress the added fields are removed and the C-VID in the C-Tag is changed to the C-VID assigned to that endpoint (UNI). This C-VID is pre-provisioned to that I-SID endpoint.

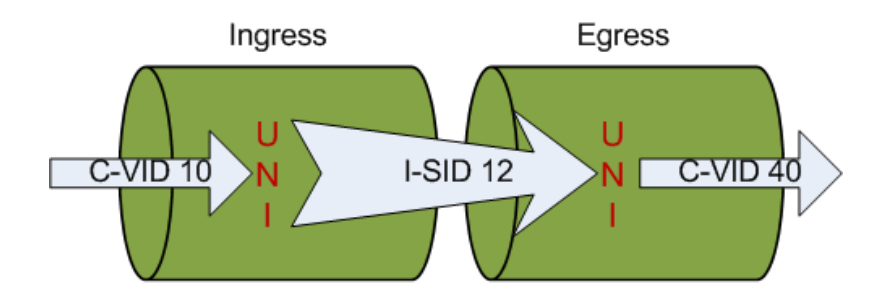

Figure 8: Retagging Connection Model concept.

### 4.5 Q-in-Q

Q-in-Q connection model is a model that uses the S-VID to associate to a specific I-SID. The C-VID can also be used in conjunction with the S-VID to associate to a I-SID.

The Q-in-Q connection model has two variants:

- 1. I-SID association based on the S-VID;
- 2. I-SID association based on the S-VID and the C-VID.

This connection model uses a one-to-one mapping between the S-VIDs and the I-SIDs. [7] The model of Q-in-Q that only uses the S-VID to associate to an I-SID is displayed in figure 9 on the next page.

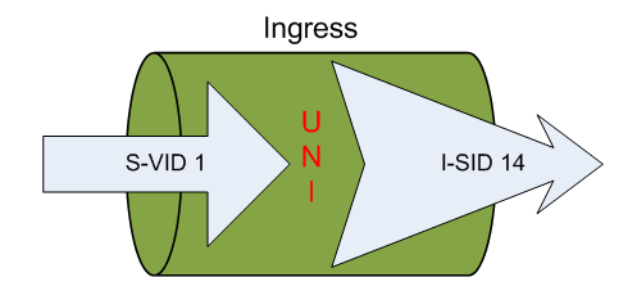

Figure 9: Q-in-Q Connection Model concept 1.

This model can be seen as a switched connection model, but instead of using the C-VID to associate to I-SIDs, the S-VID is used.

At ingress the BEB looks at the S-Tag to make an I-SID association. After the association has been made the I-Component removes the S-Tag before sending the frame in the PBBN. At egress the S-Tag is deduced from the I-Tag and (re-)inserted in the frame. [8]

The Q-in-Q connection model can be used in different scenarios. Below I will give a few scenarios I came across:

- Interconnect Q-in-Q islands: the I-SID can be used to translate the S-VIDs between the islands;
- Intercontinental service carriers that want to classify and consolidate customer traffic from different service providers. [8]

The Q-in-Q connection model that uses the S-VID and the C-VID to associate to an I-SID is displayed below:

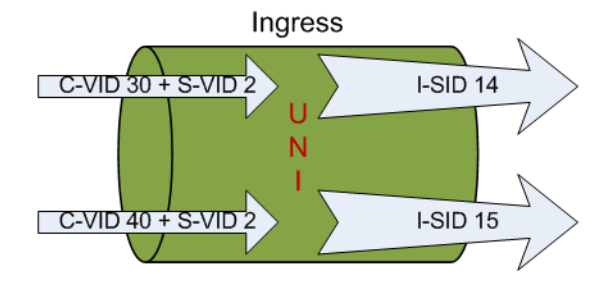

Figure 10: Q-in-Q Connection Model concept 2.

In this model the S-Tag is also removed at the ingress and (re-)inserted at the egress. In both Q-in-Q models the C-Tag is not removed from the frame.

### 5 Multi-Domain

Now that the connection models have been discussed, I will discuss the second research question for this project:

Can 802.1ah be used in a multi-domain environment?

A multi-domain environment is an environment with multiple PBB networks, each operated by different administrative domains. The different networks, PBBNs, are interconnected via a Metro Ethernet Forum (MEF) External Network to Network Interface (E-NNI). [7]

It is necessary to look at multi-domain environment possibilities when you want to scale the PBBN beyond organizations boundaries.

There are two possibilities when looking at interconnection between different PBBNs:

- 1. Hierarchical PBBNs
- 2. Peer PBBNs

### 5.1 Hierarchical PBBNs

Hierarchical PBBNs interconnect PBBNs in a so called "leveled hierarchy". This means that each PBBN resides at a different level in the hierarchical model of the network, e.g., PBBN A resides at level n and PBBN B interconnected to PBBN A resides at level n + 1, and so on and so forth.

In the hierarchical model, the n + 1 level PBBN carries the n<sup>th</sup>-level PBBN B-VLANs as services in the same manner as the first level PBBN carries the customer S-VLANs or C-VLANs as services. [7] Each level of hierarchy adds its own encapsulation layer to the MAC-frame, this would mean that there is a maximum nesting depth that can be reached with this model. The nesting depth is limited by the maximum defined MAC-frame length.

Figure 11<sup>2</sup> displays an example of the hierarchical PBBN. PBN in this figure is the IEEE 802.1ad (Q-in-Q) customer network connected to different levels of PBBNs. This figure also gives an example of how the frames are encapsulated in the hierarchical model.

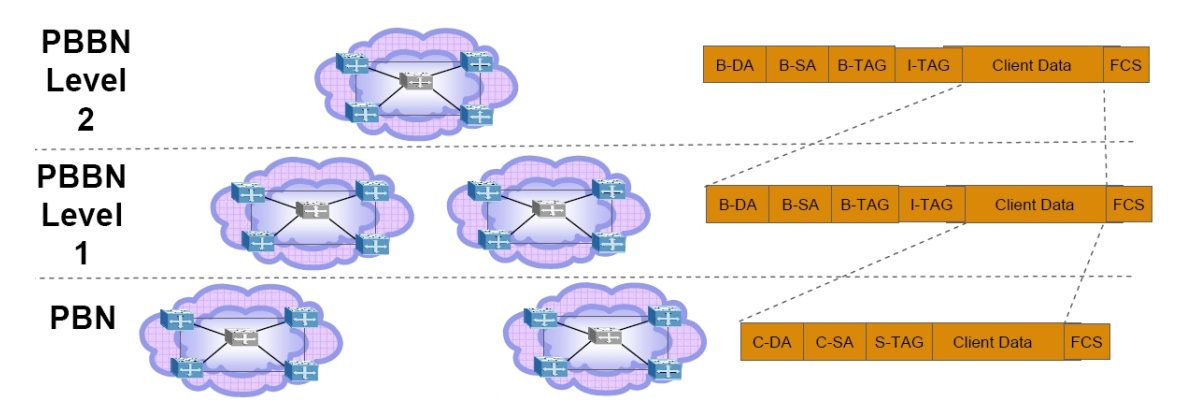

Figure 11: Hierarchical PBBN example.

NetherLight can take advantage of a hierarchical model.

At the moment each GOLE is an independent instance of a backbone network. By creating a hierarchical model more collaboration will be required between the different GOLEs.

<sup>&</sup>lt;sup>2</sup>Source: [12]

A disadvantage of this model can be the creation of "super-GOLEs", this can have a wrong effect on GOLEs. Creating the idea that some GOLEs are more important than others, can become an obstacle in the collaboration between GOLEs.

The nesting depth limitation can be another disadvantage, but the use of jumbo frames and controlling the depth levels of GOLEs can nullify this disadvantage.

### 5.2 Peer PBBNs

The other multi-domain environment model is called Peer PBBNs. In this model the PBBNs are interconnected as independent peers with no knowledge of the B-VLANs of the other PBBN.

Peer PBBN works as follows.

A service instance of PBBN x is connected to a service instance of PBBN y through the peer E-NNI between the PBBNs. The peer E-NNI is formed by an I-tagged Service Interface between the two CBPs, one in each of the PBBNs. The I-SID used over the E-NNI must be agreed mutually by both providers. [7]

This model does not have the nesting depth limitations of the hierarchical PBBN model.

In figure 12<sup>2</sup> I give an example of the peer PBBN model.

In this example B-VLAN<sub>N1</sub> encapsulates the C-VLAN frames with a B-DA<sub>N1</sub>, B-SA<sub>N1</sub> and B-Tag<sub>N1</sub>. When the frame arrives at the peer E-NNI it substitutes the B-DA<sub>N1</sub>, B-SA<sub>N1</sub> and B-Tag<sub>N1</sub> with B-DA<sub>IB</sub>, B-SA<sub>IB</sub> and B-Tag<sub>IB</sub> of the CBP<sub>N2</sub> at the other side of the E-NNI. The CBP<sub>N2</sub> at his turn does the same substitution as explained above, but it now turns the B-DA<sub>IB</sub>, B-SA<sub>IB</sub> and B-Tag<sub>IB</sub> into B-DA<sub>N2</sub>, B-SA<sub>N2</sub> and B-Tag<sub>N2</sub>.

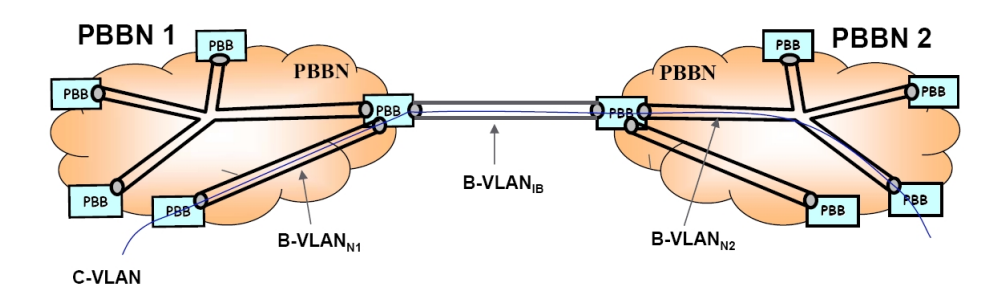

Figure 12: Peer PBBN example.

The GOLEs don't have a hierarchy making the Peer PBBN model the easiest multi-domain model configurable.

Because the configuration of peer PBBN consists of configuring one E-NNI between GOLEs, minimal collaboration is needed. When you are connecting different domains to each other, broadcast storms and loops can occur.

Broadcast storms can be avoided by configuring point-to-point links between the different domains. If a broadcast message arrives at the BEB that has the link to the other domain, the B-DA of the broadcast message can be changed or dropped altogether for that link. This, to separate the broadcast domains and avoid broadcast storms extending to other domains.

Loops are avoided by configuring spanning trees for each domain, together with manual point-topoint links between the domains to avoid loops between the domains.

<sup>&</sup>lt;sup>2</sup>Source: [12]

### 6 Future Work

Regarding future work, testing of the configurations of the Q-in-Q Connection Model given in Appendix A.4 on page 26 is a good idea. This, to make sure that the configuration of Q-in-Q works. Because of time constraints I could not test them.

There was no clear instruction on how to configure the NNI ports between switches in the backbone network. A study must be done in the configuration of NNI.

The multi-domain environments described in the previous chapter can be configured in a testsetup to document the necessary steps needed to implement them.

PBB also has the capability of encapsulating other transport technologies besides Ethernet. At the moment it seems, PBB is more focused on Ethernet. Maybe in the near future a study can be done in the possibilities of encapsulating other transport technologies in PBB. This might be useful in integrating PBB in the NetherLight network.

A testing environment should be setup for prolonged testing of PBB, with actual customer traffic. This setup can give more insight in the real-life performance of PBB.

By using actual customer traffic a phased integration in the NetherLight backbone can be achieved. The VIDs currently used in NetherLight's backbone should be mapped to I-SIDs to separate customer traffic from backbone traffic.

### 7 Conclusion

First I will answer the research questions that I gave in the Introduction. After that I will give some overall PBB in NetherLight conclusions based on my findings.

How can PBB be used to support several connection models in NetherLight? Setup of PBB is based on endpoint configuration. This makes PBB flexible in choosing the connection model, best suiting the situation.

After configuring the different connection models I can say that PBB can be configured and maintained with the least amount of effort. Configuration must only be done on the ingress and egress of the backbone network making the service interruption minimal.

The connection model for a customer can be chosen according to the customers needs.

Can PBB be used in a multi-domain environment? Yes, it can!

At the moment the Peer PBBN multi-domain environment model is the easiest to configure and maintain between GOLEs.

Concluding I would say that PBB is a young technology but mature enough to be used in prolonged testing environments. If positive results are achieved, implementation in NetherLight's backbone network can follow.

### 8 Acknowledgments

Dear reader,

First and foremost I would like to give my praise to God for giving me life and this opportunity.

I would like to express my gratitude to my two supervisors Ronald van der Pol and Mark Meijerink for their time and guidance. I would also like to thank Gerard Jacobs for his input regarding PBB and the Nortel MERS 8600.

I thank dr. C. Koymans, J. van Ginkel and E. Schatborn for giving me the opportunity to do the study System and Network Engineering (SNE). Dr. Ir. C. de Laat for the choice of this Research Project and his advice.

Last but not least I would like to thank my parents for their time spent reviewing this paper.

With kind regards,

Sevickson Kwidama

### References

- [1] SURFnet. NetherLight. http://www.surfnet.nl/nl/Thema/netherlight/Pages/ AboutNetherLight.aspx.
- [2] IEEE. 802.1ah Provider Backbone Bridges. http://www.ieee802.org/1/pages/802.1ah. html.
- [3] Global Lambda Integrated Facility. GLIF. http://www.glif.is/.
- [4] Nortel. Optical Cross Connect HDXc. http://www2.nortel.com/go/product\_content. jsp?segId=0&catId=0&parId=0&prod\_id=9138.
- [5] Wikipedia. Wikipedia, the free encyclopedia. http://en.wikipedia.org/.
- [6] Nortel. Provider Backbone Bridges bring massive service scalability to Ethernet. http: //www.nortel.com/solutions/collateral/nn120620.pdf.
- [7] Virtual Bridged Local Area Networks. Amendment 7: Provider Backbone Bridges. IEEE, June 2008. ISBN 973-07381-5762-7 STD95803.
- [8] Nortel. Nortel Metro Ethernet Routing Switch 8600 Fundamentals. Technical Report Release 5.1, July 2008.
- [9] Virtual Bridged Local Area Networks. IEEE, December 2005. ISBN 0-7381-4877-6 SS95508.
- [10] Dell. Dell Poweredge 1950. http://www1.ap.dell.com/content/products/ productdetails.aspx/pedge\_1950.
- [11] Nortel. Metro Ethernet Routing Switch 8600. http://www.nortel.com/mers8600.
- [12] Paul Bottorff. IEEE 802.1ah Update, November 2005. http://www.ieee802.org/1/files/ public/docs2005/ah-bottorff-models-v1-1105.pdf.
- [13] Nortel. Java Device Manager. http://support.nortel.com/go/main.jsp?cscat= SOFTWARE&poid=12261.

# Appendices

### A Configuring the PBB Connection Models

The configuration options that I will give below are using the Nortel Java Device Manager GUI. The generic steps needed to configure the different connection models are:

- 1. Configure the interface ports (UNIs)
- 2. Configure the Backbone VLAN
- 3. Create an I-SID
- 4. Associate the I-SID to I-SID endpoints (UNIs)

To configure the switch via GUI, the Nortel Java Device Manager (NJDM) [13] in my case version 6.1.3.0, must be used. If you want to configure the switch via the Command Line Interface (CLI), ssh or telnet is sufficient.

After connecting to the switch via GUI, you get the following screen (screen might differ according to the installed modules in the MERS).

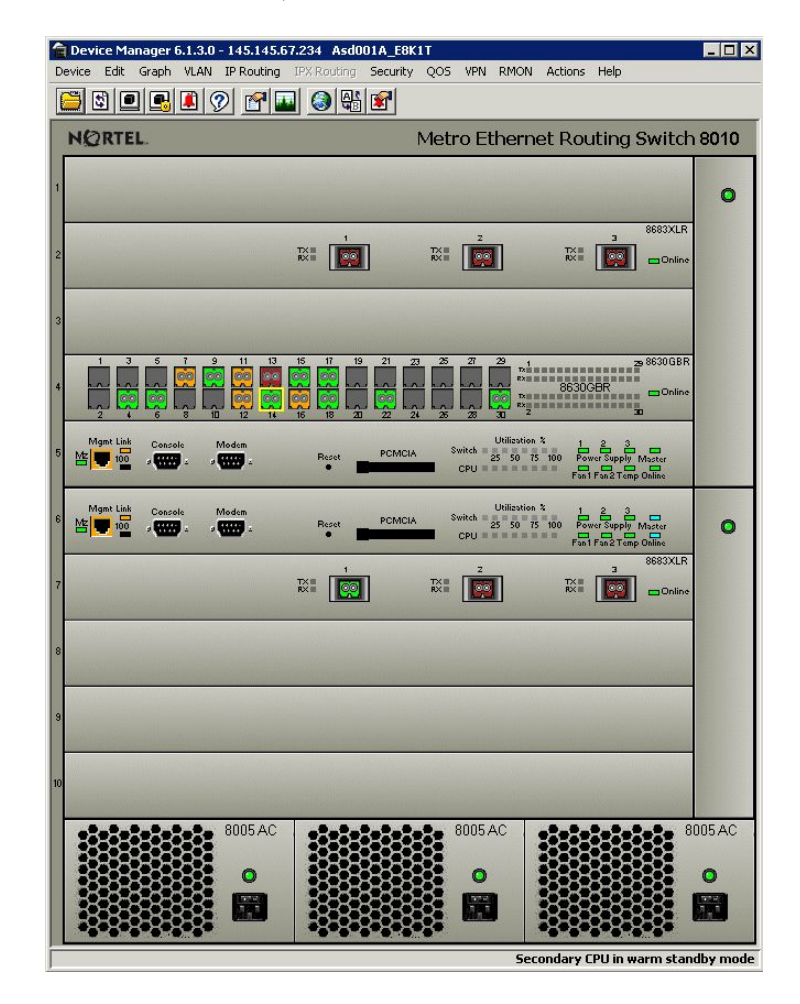

Figure 13: Screenshot: NJDM Main window

The configurations that will be given in the next sections are the minimal options needed to configure the different connection models. Next to explaining the fields that I used, I give the variables that were used, between (variable)

### A.1 Transparent Connection Model

#### A.1.1 Device Manager

To configure a port you double-click on the desired port in the Device Manager. And a configuration window opens, figure 14 gives a part of that window.

| 膏 145.145.67.234 - Port 4,   | /14                                                                       |
|------------------------------|---------------------------------------------------------------------------|
| Interface VLAN STG MAC       | Learning Rate Limiting Ext. CP Limit Test SMLT PCAP EAPOL LACP VLACP Remo |
| Index:                       | 269                                                                       |
| Name:                        | RP802.1ah_11/2008                                                         |
| Descr:                       | 1000GbicL× Port 4/14 Name RP802.1ah_11/2008                               |
| Alias:                       |                                                                           |
| Туре:                        | rcGbicLx                                                                  |
| Mtu:<br>Physůddrossi         | 9600<br>00:14:0d:0b:10:d3                                                 |
| VendorDescr:                 | NORTEL                                                                    |
| AdminStatus:                 |                                                                           |
| OperStatus:                  | up                                                                        |
| LastChange:                  | 5 days, 00h:21m:00s                                                       |
| LinkTrap:                    |                                                                           |
| AutoNegotiate:               | € true C false                                                            |
| AdminDuplex;                 | C half @ full                                                             |
| OperDuplex:                  | full                                                                      |
| AdminSpeed:                  | C mbps10 C mbps100                                                        |
| OperSpeed:                   | 1000                                                                      |
| QosLevel:                    | C level0 @ level1 C level2 C level3 C level4 C level5 C level6 C level7   |
|                              | ☐ DiffServ                                                                |
| Layer3Trust:                 | C none C access @ core                                                    |
| MultimediaPlatformAndDevice: |                                                                           |
|                              | TelephonyAndMultimediaFilterEnable                                        |
| MltId:                       | 0                                                                         |
| Locked:                      |                                                                           |
|                              | I Unknownimacuiscard                                                      |
|                              | ₩ DirectBroadcastEnable                                                   |
| InterfaceType:               | C normal C silent C uni                                                   |

Figure 14: Screenshot: Port configuration window

In the window in figure 14 the following fields need to be changed in the Interface tab to configure the ports, in my case port 4/14 and 4/15, for the transparent connection model:

Name: A name for the port (RP802.1ah\_11/2008)

**InterfaceType:** The type of the interface (uni)

AdminStatus: This option brings the interface up or down (up)

And in the VLAN tab next to the Interface tab:

#### PerformTagging: Must be enabled

After configuring the port a Backbone VLAN must be created. To do this you will need to go to the following menu option via the main window of the NJDM: VLAN  $\rightarrow$  VLANs... A window will then appear and you will need to click on the Insert... button to add a new B-VLAN, figure 15.

| Id:               | 200 14093           |                                                       |                |  |
|-------------------|---------------------|-------------------------------------------------------|----------------|--|
| Name:             | B-VLAN RP802.1ah    |                                                       |                |  |
| Color Identifier: | green 💌             |                                                       |                |  |
| StgId:            | (1) 2/1-2/3,4/1-4/3 | 80,7/1-7/3 💌                                          |                |  |
| _                 | byPort              | C byIpSubnet                                          | C byProtocolId |  |
| Type:             | C bySrcMac          | O bySvlan                                             | ⊖ byIds        |  |
| PortMembers:      |                     |                                                       |                |  |
| StaticMembers:    |                     |                                                       |                |  |
| VotAllowToJoin:   |                     |                                                       |                |  |
| SubnetAddr:       |                     |                                                       |                |  |
| SubnetMask:       |                     |                                                       |                |  |
|                   | C ip                | C ipx802dot3                                          | C ipx802dot2   |  |
|                   | C ipxSnap           | C ipxEthernet2                                        | C appleTalk    |  |
|                   | C decLat            | C decOther                                            | C sna802dot2   |  |
| ProtocolId;       | C snaEthernet2      | C netBios                                             | C xns          |  |
|                   | C vines             | C ipV6                                                | C usrDefined   |  |
|                   | $\mathbf{C}$ rarp   | C PPPoE                                               |                |  |
| UserDefinedPid:   | (4                  | digit hex number)                                     | )              |  |
| Encap:            | C ethernet2 C       | llc C snap 📀                                          | all            |  |
| AgingTime:        | 600 01              | 000000 sec                                            |                |  |
|                   | C level0 @ lev      | el1 C level2 C                                        | level3         |  |
| QosLevel:         | C level4 C lev      | el5 C level6 C                                        | level7         |  |
| QosLevel:         | C level4 C lev      | eli (* level2 (*<br>el5 (*) level6 (*)<br>lose   Help | level7         |  |

Figure 15: Screenshot: B-VLAN configuration window

The fields that I changed in this window were:

Id: Give the B-VLAN an ID (200)

Name: A name or description for the B-VLAN (B-VLAN RP802.1ah)

That's all you need to do to configure a basic B-VLAN.

The next step is to configure the I-SID. This is done resembling manner above. The difference is that the menu option is: VPN  $\rightarrow$  ISID and then click the Insert... button at the bottom of the opened window.

This choice will open the following window, figure 16 on the following page. In this window the following fields need to be filled:

Id: The unique ID that will be associated with this I-SID (11)

Name: Name or description of this I-SID (Transp\_RP802.1ah)

BackboneVlan: The earlier configured B-VLAN that will be used with this I-SID (200)

- AdminState: Enable or disable this I-SID. Note that the endpoints must be enabled before enabling the I-SID (enable)
- MuxMode: This field is used to choose the multiplex mode, oneToone is the only muxmode allowed in the transparent connection model (oneToone)

| Id:                 | 11        | 116777215                |
|---------------------|-----------|--------------------------|
| Name:               | Transp_RP | 302.1ah                  |
| BackboneVlan:       | 200 1     | .4094                    |
| AdminState:         | • enable  | C disable C forceDisabl  |
| MacTblSize:         | 0         | 016384                   |
| MacTblWaterMark(%): | 0 090     | 1(%)                     |
| MacAgeTimer:        | 300       | 165535                   |
| PbtEnable:          | C enable  | e 💽 disable              |
| EVBOEnable:         | C enable  | e 💿 disable              |
| MuxMode:            | ● oneTo   | one 🔘 manyToOne          |
| BmacAddr:           |           |                          |
| DirectedMcast:      | C enable  | e 💽 disable              |
| VideoType:          | • none    | C targetIsid C videoIsid |
| EsuIgmpSnoop:       | C enable  | e 💿 disable              |

Figure 16: Screenshot: I-SID configuration window

The last step in this configuration process is associating the port (I-SID Endpoint or UNI) configured earlier with the I-SID.

In the same window that opened after choosing: VPN  $\rightarrow$  ISID, you click on the Endpoint tab next to the General tab and then on Insert... at the bottom of the window. After doing this the window in figure 17 on the next page appears.

| IsidId:  11                 | 116777215         | BpduTraffic:     | • normal C expedite C drop             |
|-----------------------------|-------------------|------------------|----------------------------------------|
|                             |                   | ServiceType:     |                                        |
| Port: 4/14                  |                   | C-Vlans:         |                                        |
| MltId: 0                    | 0256              | S-Vlan:          | 0 04094                                |
| RingId:                     | 0254              | TrunkGroup:      |                                        |
| ModId:                      | 23                | PolicingOption:  | • preEncap • postEncap                 |
| EsuPort: 0                  | 28                | PriOverrideType: |                                        |
| EndPointId: 0               | 49                |                  | ☑ DropRedColorPackets                  |
| Name:  Iperf1_              | Endpoint          | DefaultIsid:     | C enable 🕝 disable                     |
| ConnectType: 💽 ar           | iy2any 🔘 pt2pt    | L2ptMacSwapCdp;  | C enable ( disable                     |
| RemoteMacAddr:              |                   | L2ptMacSwapVtp:  | C enable 📀 disable                     |
| gressCosProfileName: DEFAUL | T_PROFILE         | L2ptMacSwapStp:  | C enable                               |
| gressCosProfileName: DEFAUL | T_PROFILE         | UserLabel1:      |                                        |
| IngressPolicer: 🕝 er        | able C disable    | UserLabel2:      |                                        |
| EgressPolicer: C er         | able 🖲 disable    | DirectedMcast:   | C enable 📀 disable                     |
|                             |                   |                  |                                        |
| IngressMirrorState: C er    | able 🙃 disable    | DEDecodeScheme:  | C m7p1d C m6p2d C m5p3d<br>C customPcp |
| EgressMirrorState: C er     | able 📀 disable    | PcpDecodeMap:    | 00:00:00:00:00:00:00                   |
| PriMapping: 00:00:0         | )2:04:00:06:06:07 | AdminState:      | 📀 enable; 🔿 disable                    |
| E Pric                      | Verride           |                  | L]                                     |

Figure 17: Screenshot: I-SID endpoint configuration window

In this window you need to fill in the following fields to configure the I-SID endpoint. You must do this for all the ports that you want to configure as I-SID endpoints, in this case two ports:

IsidId: The ID of the created I-SID (11)

ServiceType: The servicetype that this endpoint will be associated with. When an endpoint is configured with the transparent servicetype, no other servicetypes can be configured for that UNI. (transparent)

**Port:** The physical port that will become an I-SID endpoint (4/14 + 4/15)

Name: Name or description of the I-SID endpoint (Iperf1\_Endpoint | Iperf2\_Endpoint)

AdminState: Enable or disable this I-SID endpoint (enable)

After creating I-SIDs and endpoints, the way to change options in this I-SID is using the table displayed in figure 18 on the following page. This table is the window that is displayed before creating an I-SID or endpoint.

| 11 Transn RP802 1ab 200 enable none 0 | Id I N      | lame Ba  | ckboneVlan | AdminState | Action | MacTblSize | MacTblWaterMark(% |
|---------------------------------------|-------------|----------|------------|------------|--------|------------|-------------------|
|                                       | 11 Transp_R | P802.1ah | 200        | enable     | none   | 0          |                   |

Figure 18: Screenshot: I-SID table window

### A.2 Switched Connection Model

#### A.2.1 Device Manager

In configuring the switched connection model some options are similar to the configuration of the transparent connection model. That is why I will reference to sections above when necessary.

The port and B-VLAN configuration given in section A.1.1 on page 21 stays the same for this configuration model.

The configuration options of I-SID aren't much different from the transparent connection model. VPN  $\rightarrow$  ISID and then Insert... at the bottom of the opened window, opens the *ISID*, *Insert General* window displayed in figure 16 on page 23. In this window the following fields were filled:

Id: The unique ID that will be associated with this I-SID (12)

Name: Name or description of this I-SID (Switched\_RP802.1ah)

BackboneVlan: The earlier configured B-VLAN that will be used with this I-SID (200)

AdminState: Enable or disable this I-SID, note that the endpoint must be enabled before enabling the I-SID (enable)

MuxMode: This field is used to choose the multiplex mode. One C-VLAN or untagged traffic to one I-SID or many C-VLANs and/or untagged traffic to one I-SID (manyToone)

The I-SID endpoint is where the configuration differs from the transparent connection model, in particular the ServiceType field.

The fields that need to be changed are in: VPN  $\rightarrow$  ISID, then the Endpoint tab next to the General tab and then Insert... at the bottom of the window. Configuration must be done for all endpoints.

The fields that need to be changed are:

**IsidId:** The ID of the created I-SID (12)

- C-Vlans: In this field you must enter the customer VIDs that are associated with this endpoint. To enter more customer VIDs, the manyToone option must be selected in the I-SID configuration above (20, 30).
- **ServiceType:** The servicetype that this endpoint will be associated with, some of the servicetypes can be mapped to the connection models in this document (switched)

**Port:** The physical port that will become an I-SID endpoint (4/14 | 4/15)

Name: Name or description of the I-SID endpoint (Iperf1\_Endpoint | Iperf2\_Endpoint)

AdminState: Enable or disable this I-SID endpoint (enable)

### A.3 Retagging Connection Model

#### A.3.1 Device Manager

The configuration for retagging is greatly similar to the configuration of the switched connection model.

There are only two differences:

- **I-SID configuration** The MuxMode in the I-SID configuration must be oneToone. The reason for this is that you are changing the tags of one customer VLAN to tags of another customer VLAN.
- **I-SID endpoint configuration** The C-Vlans field in the endpoints must point to the C-VID of that customer.

E.g., Customer-1 VID A on endpoint 1 wants to communicate with customer-2 VID B on endpoint 2, the I-SID endpoint entry for customer-1 must have VID A in the C-Vlans field and customer-2 must have VID B in the C-Vlans field of his own entry.

### A.4 Q-in-Q Connection Model

#### A.4.1 Device Manager

Before I give the Q-in-Q configuration options I want to say that these configurations are untested. The reason for this is that I didn't have enough time to get the correct equipment to generate Q-in-Q traffic.

The Q-in-Q model that associates based only on the S-VID can be configured in the same manner as the switched connection model but with a few changes:

I-SID configuration The MuxMode must be oneToone.

I-SID endpoint configuration The ServiceType must be changed to qnq1. Also the S-VLAN ID must be entered in the S-Vlan field.

The C-Vlans field can stay empty because the BEB associates only based on the S-VID.

**Port configuration** The Q-in-Q ethertype can be changed if necessary in the Interface tab. The standard ethertype in the port configuration is 0x8020, while the official ethertype for Q-in-Q is 0x88a8. I don't know if this option influences the I-SID configuration because I could not test it.

The model based on S-VID and C-VID association, needs two adjustments in the configuration with the configuration above as basis:

**I-SID configuration** The ServiceType must be changed to qnq2 to support classification based on S-VID and C-VID.

The C-VID must be entered in the C-Vlans field, if it wasn't already entered.

### B Testing

To ensure that the PBB switch was configured correctly I did a ping between the two servers.

The first test was untagged traffic in the Transparent Connection Model. This test needed no extra configurations besides giving eth2 of both servers an IP-address.

The second test was tagged traffic in the Transparent- and Switched Connection Model. This test needed extra configuration on the servers to make it possible for the servers to generate VLAN-tagged traffic, VLANs can be configured with the vconfig program. The commands used to configure VLANs on the servers were:

#Create a VLAN sub interface on the eth2 interface sudo /sbin/vconfig add <eth-interface> <VLAN ID number>

```
#Bring VLAN 20 on eth2 up and gives it an IP-address
sudo /sbin/ifconfig <name sub interface> <ip-address> broadcast <broadcast-ip>
netmask <netmask>
```

```
#<name sub interface> = <eth-interface>.<VLAN ID number>
```

After this was done for both sides they could ping each other in Transparent Connection Model without any extra switch configurations and in Switched Connection Model after the VLAN-ID was given in the C-Vlans field explained A.2 on page 25.

When I was experimenting with different VLANs on the servers, a peculiar problem arose. While I was sending ping requests from iperf1 to iperf2, I brought the VLAN interface of iperf2 down, but there was no change meaning pinging didn't halt. After trying different setups with VLANs the problem persisted, I then did a *tcpdump* to see if there was any difference between the packets sent and received while pinging.

When I reviewed the captured packets I saw that the Ethernet Destination Address and Source Address of the packets stayed the same. This would mean that the eth-interface does not look at the IP-address, but only the MAC-address of the VLAN, before replying to the ping. Another possibility is that the sub interface does not really go down when the following command is given:

#### sudo /sbin/ifconfig <name sub interface> down

I solved this problem by changing the hardware address of the sub interface:

sudo /sbin/ifconfig <name sub interface> hw ether <MAC-address>

After doing this, pinging between the servers behaved accordingly when I brought a VLAN-interface down.

When I reached testing of the Retagging Connection Model I configured different VLANs on each server and followed the configuration steps given in A.3 on the preceding page, pinging worked.

One more step that was needed to make it possible to ping between the servers in the Retagging Connection Model was the IP configuration, this can be done in two ways:

- Static IP Route between the servers. sudo /sbin/route add <IP-address of the other endpoint (server)>/32 <name sub interface>
- 2. Change the IP-address of the sub interface on the server, in addresses in the same broadcast domain.

sudo /sbin/ifconfig <name sub interface> <ip-address> broadcast <broadcast-ip>
netmask <netmask>

Now I wanted to see the VLAN-tagged frames so that I could make sure that retagging was being done. I thought that if I used *tcpdump* on eth2 and not the VLAN sub interface I would get the VLAN-tagged frames. This was an incorrect conclusion of mine.

The solution to this problem was that I needed to completely remove all VLAN sub interfaces before I could capture the tagged frames. You don't receive ping replies anymore but you can see

the tagged frames.

I would think the reason for this is that the process that is used by *vconfig* to direct frames to the correct VLAN, removes the VLAN-tag before it can be captured by *tcpdump*.

To completely remove a VLAN sub interface the following command must be given for all sub interfaces:

sudo /sbin/vconfig rem <name sub interface>

Below I give hex of two frames, one from iperf1 VLAN 10 to iperf2 VLAN 40 and vice versa. This is proof that retagging works but can also be used as proof that tagged traffic is forwarded through the PBBN.

Hex dump of iperf1 VLAN 10:

 0004
 23d2
 9b4e
 0004
 23d2
 9b6c
 <8100>
 [000a]

 0800
 4500
 0054
 0000
 4000
 4001
 e285
 ac10

 0002
 ac10
 0001
 0800
 0098
 b455
 00a7
 e520

 2d49
 38fe
 0c00
 0809
 0a0b
 0c0d
 0e0f
 1011

 1213
 1415
 1617
 1819
 1a1b
 1c1d
 1e1f
 2021

 2223
 2425
 2627
 2829
 2a2b
 2c2d
 2e2f
 3031

The hex value between  $\langle \rangle$  is the ethertype for IEEE 802.1Q (VLAN tagging). The last twelve bits of the hex between [] give the ID of this VLAN. The twelve bits are 000000001010, meaning VID 10.

Hex dump of iperf2 VLAN 40:

 0004
 23d2
 9b6c
 0004
 23d2
 9b4e
 <8100>
 [0028]

 0800
 4500
 0054
 0000
 4000
 4001
 e285
 ac10

 0001
 ac10
 0002
 0800
 e428
 c97a
 1841
 77a1

 2a49
 a32d
 0200
 0809
 0a0b
 0c0d
 0e0f
 1011

 1213
 1415
 1617
 1819
 1a1b
 1c1d
 1e1f
 2021

 2223
 2425
 2627
 2829
 2a2b
 2c2d
 2e2f
 3031

The hex value between  $\langle \rangle$  is the ethertype for IEEE 802.1Q (VLAN tagging). The last twelve bits of the hex between [] give the ID of this VLAN. The twelve bits are 000000101000, meaning VID 40.